## Zpřístupnění dat z portálu ČMSCH do aplikací AG info

Pro přímý přístup k datům ČMSCH z programu Evidence skotu lze využít tzv. <u>OPRÁVNĚNÝ PŘÍSTUP</u>, který je potřeba povolit na <u>https://data.cmsch.cz</u>.

#### Postup:

- 1. Přihlaste se pod svým účtem na https://data.cmsch.cz
- 2. Přejděte do části "Servisní sekce"

| Č   | Hlavní přehled   Přístup k dat | ům 🗙 🛛 | +                  |               |              |        |          | D          | ∆®     | ~     | ~_ | -        | •   | ><br> |
|-----|--------------------------------|--------|--------------------|---------------|--------------|--------|----------|------------|--------|-------|----|----------|-----|-------|
| ČM  | SCH PŘÍ                        | STUP   | K DATŮM<br>HI      | lavní přehled | Datové sekce | Servis | ní sekce | Návrhy a j | připon | ninky | Na | ipište i | nám |       |
| KII | Rychlé výsledky KU             | MPD    | Prohlížeč plemenic | Inseminace    | Deník nemocí | РТВ    |          |            |        |       |    |          |     |       |

3. V části "Oprávněné přístupy" klikněte na "Přejít do servisní sekce"

|                      | č          | Servisní sekce   Přístup k datů                                                | m∈x                                             | +                                                                                   |                                                                 |                                                                      |                      |                                          |                                 |                      |                            |                     |                      |                 | × |
|----------------------|------------|--------------------------------------------------------------------------------|-------------------------------------------------|-------------------------------------------------------------------------------------|-----------------------------------------------------------------|----------------------------------------------------------------------|----------------------|------------------------------------------|---------------------------------|----------------------|----------------------------|---------------------|----------------------|-----------------|---|
| ~                    | ->         | C 🗇 https://                                                                   | data.cms                                        | ch.cz/servisni_sekce.php                                                            |                                                                 |                                                                      |                      |                                          |                                 | A»                   | ô                          | £≞                  | æ                    | ۲               |   |
| Č                    | X<br>Y     | SCH PŘÍ                                                                        | STUP                                            | K DATŮM<br>H                                                                        | llavní přehled                                                  | Datové sekce                                                         | Se                   | ervisní sekce                            | Návrhy a                        | připomí              | nky                        | Naj                 | oište n              | ám              | ŕ |
| к                    | J          | Rychlé výsledky KU                                                             | MPD                                             | Prohlížeč plemenic                                                                  | Inseminace                                                      | Deník nemocí                                                         | PTB                  |                                          |                                 |                      |                            |                     |                      |                 |   |
| Se                   | r          | visní sekce                                                                    |                                                 |                                                                                     |                                                                 |                                                                      |                      |                                          |                                 |                      |                            |                     |                      |                 |   |
| V té<br>přid         | to<br>ĕlc  | části máte k dispozici pi<br>vání přístupových práv                            | fehled na<br>k Vašim                            | ástrojů pro správu Vaše<br>datům.                                                   | ho přístupu k da                                                | atům včetně možn                                                     | osti akt             | ivaci dalších da                         | itových sekcí,                  | objednár             | ní plac                    | ených               | služeb               | či              |   |
| Na                   | IST        | tavení datovýc                                                                 | h sek                                           | cí                                                                                  |                                                                 |                                                                      |                      |                                          |                                 |                      |                            |                     |                      |                 |   |
| Nast                 | tav        | ení datových sekcí, ke k                                                       | terým m                                         | áte anebo <mark>můž</mark> ete mít                                                  | přístup. <u>Přejit do</u>                                       | servisní sekce                                                       |                      |                                          |                                 |                      |                            |                     |                      |                 |   |
| Ob                   | oje        | ednávka předp                                                                  | latné                                           | ho pro službu                                                                       | SMS avíza                                                       |                                                                      |                      |                                          |                                 |                      |                            |                     |                      |                 |   |
| Pros<br>na s<br>rozb | stře<br>en | ednictvím této služby lze<br>veru cmsch.cz. Služba je<br>u bazénového vzorku n | e objedn<br>• rozděle<br>nléka jso              | at zasílání SMS avíza, kt<br>ma na <b>SMS avíza KU</b> (p<br>u obsaženy přímo v zas | eré uživatele ap<br>oouze informace<br>ílané SMS). <u>Přejí</u> | likace Přístup k dat<br>, že data jsou k dis<br>it do servisní sekce | :ům info<br>pozici r | ormuje o skute<br>na serveru) a <b>S</b> | čnosti, že jeho<br>MS avíza zpe | o chovate<br>něžovár | elská c<br><b>ní</b> (nejo | lata jsc<br>důležit | ou k dis<br>ější výs | pozici<br>ledky |   |
| Vice                 | in         | formací o službě SMS a                                                         | víza                                            |                                                                                     |                                                                 |                                                                      |                      |                                          |                                 |                      |                            |                     |                      |                 |   |
| Sp                   | rá         | va údajů služb                                                                 | y SM                                            | S avíza                                                                             |                                                                 |                                                                      |                      |                                          |                                 |                      |                            |                     |                      |                 |   |
|                      | 0 0 0      | práva telefonních čísel<br>práva telefonních čísel<br>práva aliasu čísla mléčr | - <u>SMS av</u><br>- <u>SMS av</u><br>iice - SM | í <u>za KU</u><br>í <u>za zpeněžování</u><br>S avíza zpeněžování                    |                                                                 |                                                                      |                      |                                          |                                 |                      |                            |                     |                      |                 |   |
| Zm                   | ně         | na fakturačníc                                                                 | h úda                                           | ajů                                                                                 |                                                                 |                                                                      |                      |                                          |                                 |                      |                            |                     |                      |                 |   |
| Pros                 | stře       | dnictvím tohoto rozhra                                                         | iní lze up                                      | oravit veškeré Vaše úda                                                             | ie. <u>Přejít do serv</u>                                       | isní sekce                                                           |                      |                                          |                                 |                      |                            |                     |                      |                 |   |
| Op                   | or         | ávněné přístup                                                                 | у                                               |                                                                                     |                                                                 |                                                                      |                      |                                          |                                 |                      |                            |                     |                      |                 |   |
| Přeh                 | hle        | d osob s oprávněním pi                                                         | íístupu a                                       | možnost vytvoření nov                                                               | /ého přístupu k <sup>v</sup>                                    | Vašim datům <u>Přejí</u>                                             | t do ser             | rvisní sekce                             |                                 |                      |                            |                     |                      |                 |   |

### 4. Klikněte na "Vytvořit nový přístup" Oprávněné přístupy

Zde máte k dispozici přehled osob, které mají přístup k Vašim datům. Pomocí funkcí vytvořit novou oprávněnou osobu a nástroje můžete povolit nebo zamezit přístup k Vašim datům (v případě, že se jedná o oprávněnou osobu, která má přístup k datům více chovatelů, můžete pouze zamezit přístupu k Vašim datům - nelze její údaje upravovat).

<u>Vytvořit nový oprávněný přístup…</u>

| Osoba                            | Nástroje                   |
|----------------------------------|----------------------------|
| ABS                              | <u>upravit   odstranit</u> |
| CRV Czech Republic, spol. s r.o. | <u>upravit   odstranit</u> |
| Konzulent CRV                    | <u>upravit   odstranit</u> |
| Kořínek Dušan - Schaumann        | <u>upravit   odstranit</u> |

5. Povolte přístup pro AGinfo - vyplňte e-mail jinova@aginfo.cz a zaškrtněte přístup do datových sekcí KU a Inseminace (nastavení viz obr.)

#### Oprávněné přístupy

V případě, že se pokoušíte vytvořit přístup pro osobu, která již v systému existuje, její oprávnění bude rozšířeno o přístup k Vašim datům se stávajícími přihlašovacími údaji.

| Oprávněná o              | soba                 |
|--------------------------|----------------------|
| Email adresa: <b>*</b>   | jinova@aginfo.cz     |
| Zpřístupnit do: <b>*</b> | 01.01.2099 DD.MM.RRR |
| Přístup do da            | tových sekcí*        |
|                          | Z KU                 |
|                          | 🗆 Rychlé výsledky KU |
|                          | □ MPD                |
|                          | 🗆 Prohlížeč plemenic |
|                          | Inseminace           |
|                          | 🗆 Deník nemocí       |
|                          | □ PTB                |
|                          |                      |
| uložit                   | zpět                 |
|                          |                      |

# 6. Po kliknutí na tlačítko "Uložit" se přidá oprávněný přístup, viz zobrazená tabulka **Oprávněné přístupy**

Zde máte k dispozici přehled osob, které mají přístup k Vašim datům. Pomocí funkcí vytvořit novou oprávněnou osobu a nástroje můžete povolit nebo zamezit přístup k Vašim datům (v případě, že se jedná o oprávněnou osobu, která má přístup k datům více chovatelů, můžete pouze zamezit přístupu k Vašim datům - nelze její údaje upravovat).

Vytvořit nový oprávněný přístup...

| Osoba                            | Nástroje                          |  |  |  |  |  |
|----------------------------------|-----------------------------------|--|--|--|--|--|
| ABS                              | <u>upravit</u>   <u>odstranit</u> |  |  |  |  |  |
| AG Info Jinova                   | upravit   odstranit               |  |  |  |  |  |
| CRV Czech Republic, spol. s r.o. | <u>upravit</u>   <u>odstranit</u> |  |  |  |  |  |
| Konzulent CRV                    | <u>upravit</u>   <u>odstranit</u> |  |  |  |  |  |
| Kořínek Dušan - Schaumann        | <u>upravit   odstranit</u>        |  |  |  |  |  |

7. V programu Evidence skotu nastavte jako požadovaný přístup k datům "Oprávněný přístup pro AGinfo"

| Skot 🛒 Z                     | ápis pohybů | Hláš                  | On-line i                                 | mporty:                                 |              |        |           | 1        | 8                                |               |                             |
|------------------------------|-------------|-----------------------|-------------------------------------------|-----------------------------------------|--------------|--------|-----------|----------|----------------------------------|---------------|-----------------------------|
|                              | K           | ontroly (5)           | Import di                                 | at z ČMSCH                              |              |        | >         | 1 - Ir   | iseminace                        |               |                             |
| Д                            | Ľ           | Nastavení             | Import da<br>Import da                    | at z CRV<br>at z MOOML<br>( automaticki | á aktualiz   |        | >         | 2-L      | RM - rozbory l<br>Oprávněný přís | KU<br>tup pro | AGinfo                      |
| info                         |             | (3); T K (7): ZJI€    | Off-line i<br>Terénní d                   | mporty:<br>atabáze (plen                | nenáři)      |        | >         | B - V    | lastní přístupo                  | Opré          | tvněný přístu<br>pro AGinfo |
| $\bigcirc$                   |             | Ø (8): VYS            | Import di                                 | at z CMSCH (i<br>ádojů z dojírn         | ručně)<br>Iv |        | >         |          |                                  |               |                             |
|                              | •           | (9): ZAF              | Import va                                 | ážení z webKU                           | JMP          |        | >         |          |                                  |               |                             |
|                              |             | ⊘ <sup>(11): N/</sup> | Import vážení z vážního systému Digi-Star |                                         |              |        |           |          |                                  | 1             |                             |
| AG info s.r.<br>www.aqinfo.c | o.          | 🔗 (12): ZVII          | HISTORIE Z                                | men<br>NEZ 24 MES                       | ICU.         |        |           | ]        |                                  |               | <b>A</b>                    |
| <u>aginfo@aginfo.</u>        | <u>cz</u>   | ⊘ (14): PL            | NOVANÉ PŘE                                | EVODY KATE                              | GORIÍ PO     | DLE VĚ | KU V NÁSL | EDUJÍCÍC | H 2 MĚSÍCÍC                      | H.            |                             |
| 🥰 Licence                    |             |                       |                                           |                                         |              |        |           |          |                                  |               |                             |